# **Delete Cookies on That Specific Site on Google Chrome**

Google and Mozilla both in fact recommend right below the error to "try clearing your cookies." Cookies can sometimes contain faulty data in which could cause the ERR\_TOO\_MANY\_REDIRECTS error. This is one recommendation you can try even if you're encountering the error on a site you don't own.

Due to the fact that cookies retain your "logged in" status on sites and other settings, we recommend simply **deleting the cookie(s) on the site that is having the problem**. This way you won't impact any of your other sessions or websites that you frequently visit.

Follow the steps below to delete a cookie on a specific website in Google Chrome.

#### Step 1

In Google Chrome click on the three small dots in the upper right-hand corner. Then click on "Settings."

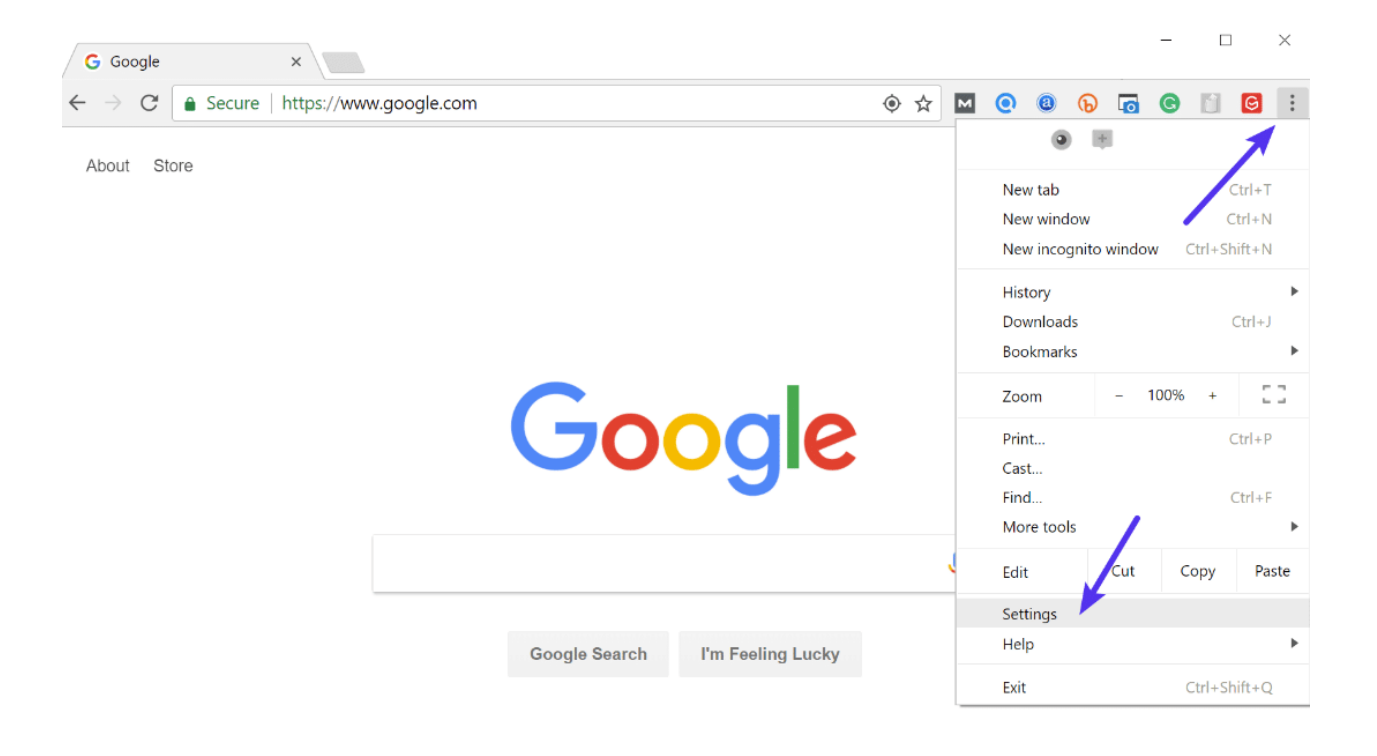

### Step 2

Scroll down and click on "Advanced."

#### \_\_\_\_ × × 🏟 Settings → C @ Chrome | chrome://settings ☆ 🖸 🧕 🕲 🕟 🐻 🕑 🗎 🖸 🗄 ■ Settings Q Search settings Google Chrome is your default browser On startup Open the New Tab page $\odot$ Continue where you left off Ο Ο Open a specific page or set of pages Advanced

Chrome advanced settings

#### Step 3

Then click on "Content settings."

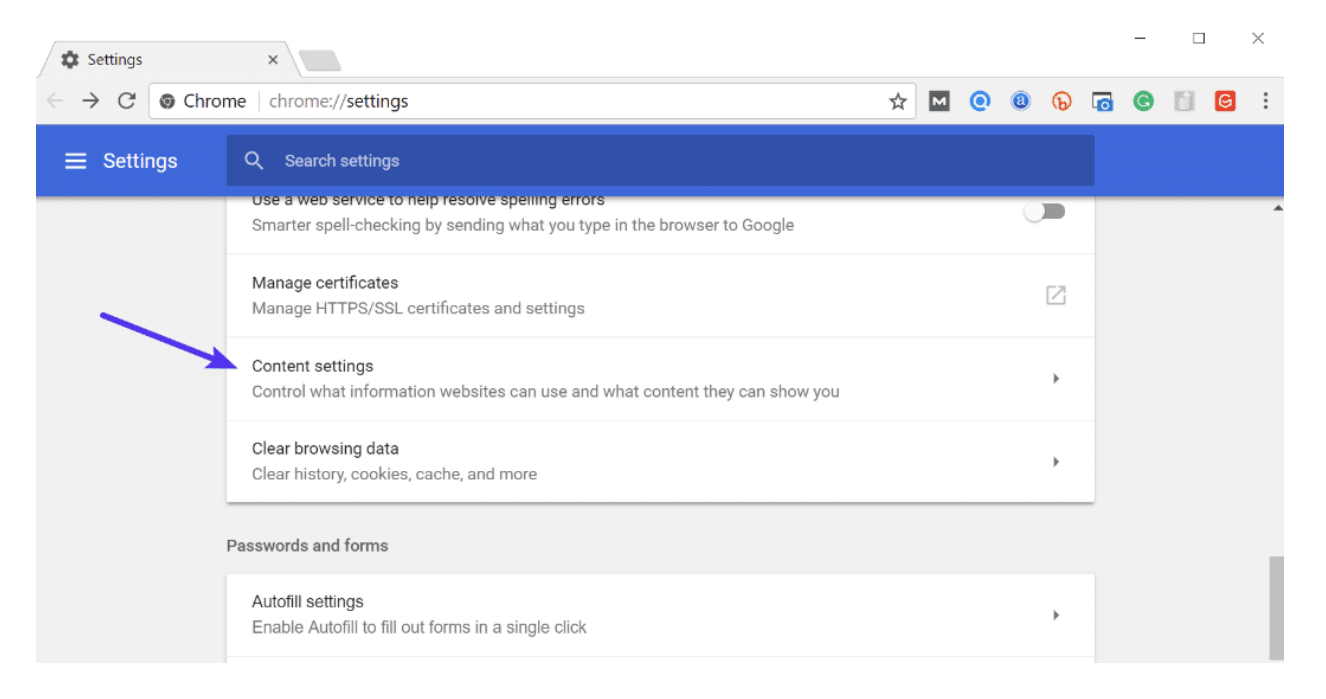

Chrome content settings

### Step 4

#### Click on "Cookies."

| Settings                                   | ×                                                   |  |  |   |   |   |   | - |   |   | × |
|--------------------------------------------|-----------------------------------------------------|--|--|---|---|---|---|---|---|---|---|
| ← → C S Chrome   chrome://settings/content |                                                     |  |  | 0 | 0 | Թ | 6 | C | 1 | G | : |
| $\equiv$ Settings                          | Q Search settings                                   |  |  |   |   |   |   |   |   |   |   |
|                                            | ← Content settings                                  |  |  |   |   | 0 |   |   |   |   | ^ |
|                                            | Cookies<br>Allow sites to save and read cookie data |  |  |   |   | Þ |   |   |   |   |   |
|                                            | Location Ask before accessing                       |  |  |   |   | • |   |   |   |   |   |

Chrome cookies

# Step 5

Then click on "See all cookies and site data."

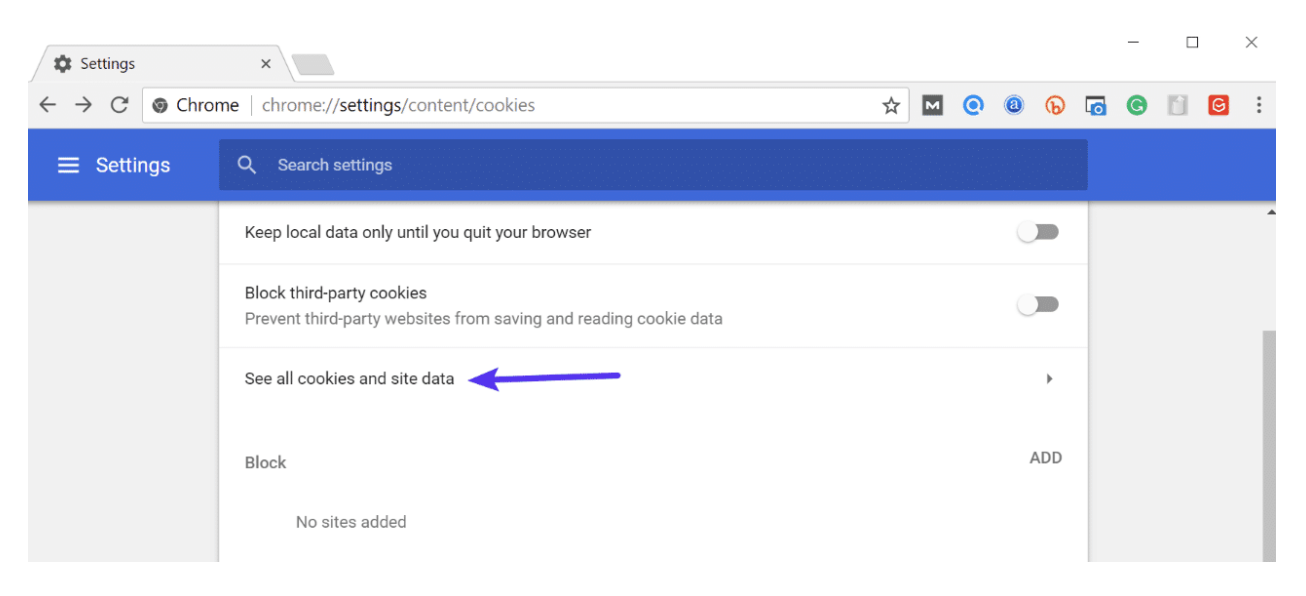

Chrome see all cookies

## Step 6

Search for the site (domain) where you are encountering

the ERR\_TOO\_MANY\_REDIRECTS error. You can then delete the cookie(s) currently stored on your computer for that domain. Then try visiting the site again.

| Settings                                   | ×                                      | X                   |
|--------------------------------------------|----------------------------------------|---------------------|
| $\leftarrow$ $\rightarrow$ C $\odot$ Chron | ne   chrome://settings/siteData        | 🖈 🖸 💿 🔞 🕟 🗔 🞯 📔 🤮 🗄 |
| $\equiv$ Settings                          | Q. Search settings                     |                     |
|                                            | $\leftarrow$ All cookies and site data | Q kinsta.com        |
|                                            |                                        | REMOVE ALL SHOWN    |
|                                            | affiliate.kinsta.com<br>Local storage  | > = <b>*</b>        |

Delete cookie in Chrome